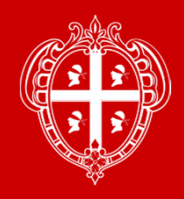

#### Prezzario dei Lavori pubblici della Regione Sardegna del 2018

La Giunta regionale, con Deliberazione n. **19/39** del **17/04/2018** ha approvato il Prezzario dei Lavori pubblici della Regione dell'anno 2018.

La Legge Regionale 13 marzo 2018 n.8 "Nuove norme in materia di contratti pubblici di lavori, servizi e forniture", di recente approvazione ed in vigore dal 14 aprile 2018, all'art. 22 contiene nuove disposizioni relative ai contenuti, alla periodicità di aggiornamento ed alle modalità di approvazione e pubblicazione del prezzario regionale.

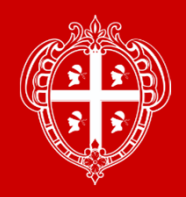

Il Prezzario dei lavori pubblici della Regione Autonoma della Sardegna è aggiornato e pubblicato con cadenza annuale a supporto delle amministrazioni presenti sul territorio sardo, che se ne avvalgono nell'elaborazione di capitolati, nella definizione degli importi a base di appalto e nei procedimenti per la valutazione di anomalia delle offerte.

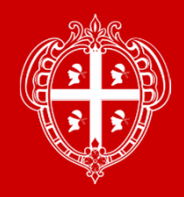

Il Prezzario dei Lavori pubblici, nell'ottica della dematerializzazione, è reso disponibile esclusivamente "on-line" all'indirizzo

# www.regione.sardegna.it/prezzario

ed è liberamente consultabile, nonché scaricabile in diversi formati utili alla stampa e all'esportazione nei principali software di progettazione e computo metrico esistenti in commercio.

PDF WORD EXCEL XML CSV

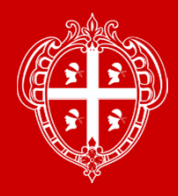

#### La home page del Prezzario all'indirizzo <u>www.regione.sardegna.it/prezzario</u>

| ۲ | REGIONE AUTÒNOMA DE SARDIGNA PREZZARIO                                                                                                    | LAVORI PUBBLICI                                                                                                    | La home page è suddivisa                                                                                      |
|---|----------------------------------------------------------------------------------------------------|----------------------------------------------------------------------------------------------------|----------------------------------------------------------------------------------------------------|
|   | Utilizzo del Prezzario:<br>Tutte le stazioni appaltanti del territorio sono tenute a utilizzare questo P                                                                                                    | rezzario ai sensi dell'art. 22 della L.R. 13/03/2018. n. 8.                                                                                                    | none ooguenti aree.                                                                                           |
|   | Il prezzario regionale dovrà essere utilizzato:<br>• per quantificazione definitiva del limite di spesa dell'opera da<br>• per l'elaborazione dei capitolati;<br>• per la definizione degli importi a base di appalto;<br>• per le valutazioni in ordine all'anomalia delle offerte.                                                                                                    | realizzare;                                                                                                    | <b>Utilizzo del prezzario:</b><br>Chi è perché deve utilizzare il<br>prezzario.                               |
|   | Validità del Prezzario:<br>I prezzi hanno validità fino al 31 dicembre e possono comunque esser<br>la cui approvazione sia intervenuta entro tale data.                                                                                                    | e utilizzati <b>fino al 30 giugno dell'anno successivo</b> per i progetti a base di gara                                                                                                    | <b>Validità del prezzario:</b><br>Limiti temporali di validità del<br>prezzario                               |
|   | Consultazione del Prezzario:<br>Per visualizzare e consultare la documentazione di approvazione del P<br>interesse, quindi scegliere il documento da scaricare.<br>Per consultare e scaricare l'elenco prezzi e le analisi nei diversi forma<br>provinciale se abilitata) quindi scegliere l'opzione "ESPORTA I DOCUM<br>l'opzione "ESPORTA I DOCUMENTI" e cliccare sul pulsante "ESPORTA" | rezzario, la relativa guida e gli eventuali altri allegati, selezionare solo l'anno di<br>ati disponibili, selezionare l'anno e la pertinenza dei prezzi rilevati (regionale o<br>ENTI" oppure prima scegliere gli articoli "preferiti" e successivamente scegliere<br>I MIEI PREFERITI". | <b>Consultazione del Prezzario:</b><br>Indicazioni di massima su<br>utilizzo e consultazione del<br>prezzario |
|   | Anno<br>7<br>1<br>Seleziona<br>I'anno                                                                                                    | Pertinenza                                                                                                    | Area <b>AVVIO E SELEZIONE</b><br>Per la scelta dell'anno e della<br>'pertinenza' (ambito regionale).          |
|   |                                                                                                    |                                                                                                    |                                                                                                    |

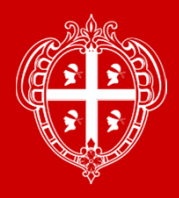

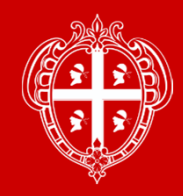

Scelta la pertinenza (Ambito Regionale) di interesse si apre la schermata principale per l'avvio della navigazione o estrazione degli articoli del Prezzario

| REGIONE ALITÔNOMA DE SARDIGNA<br>REGIONE AUTONOMA DELLA SARDEGNA | PREZZARI                                                                       | ) LAVORI PUBBLICI                                             | -01 |   |        |
|------------------------------------------------------------------|--------------------------------------------------------------------------------|---------------------------------------------------------------|-----|---|--------|
| 0 5                                                              | 2018 🧹 🗸                                                                       | Ambito Regionale ~                                            | ٩   | 0 | Ŧ      |
| Tipologia<br>SAR18_AT                                            | ATTREZZATURE E TRASPORTI                                                       |                                                               |     |   | +<br>D |
| Tipologia<br>SAR18_PF                                            | PRODOTTI FINITI                                                                |                                                               |     |   | +<br>D |
| Tipologia<br>SAR18_PR                                            | PRODOTTI ELEMENTARI                                                            |                                                               |     |   | +<br>D |
| Tipologia<br>SAR18_RU                                            | RISORSE UMANE                                                                  |                                                               |     |   | +<br>D |
| Tipologia<br>SAR18_SL                                            | SEMILAVORATI                                                                   |                                                               |     |   | +<br>D |
|                                                                  | CONTATTI<br>Regione Autonoma della Sardegna<br>Accorrente dei I suori Dubblici | Clautio Secoi<br>• clacco@regione.sandegne.it<br>protoce.exec |     |   |        |

La pagina si compone di una barra con tasti : - home page – consente di ritornare alla pagina iniziale di scelta Anno e Pertinenza - tasto indietro – da utilizzare per fare il passaggio alla pagina precedente ( non utilizzare il tasto indietro del Browser) - anno e pertinenza – per cambiare la scelta - lente/ricerca – per eseguire ricerche testuali ( consigliato) - icona preferiti - indicatore per estrazioni parziali - tasto rosso download – per procedere all'estrazione dei file nei vari formati (pdf, word, excel, xml e csv) La zona di navigazione presenta inizialmente le 5 aree corrispondenti alle TIPOLOGIE della codifica

aree corrispondenti alle TIPOLOGIE della codifica regionale: ATTREZZATURE E TRASPORTI (AT), PRODOTTI FINITI (PF), PRODOTTI ELEMENTARI (PR), RISORSE UMANE (RU) e SEMILAVORATI (SL).

La navigazione avviene mediante un click interno all'area di interesse o con un click sul simbolo +

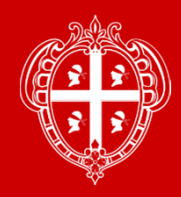

Il click interno all'area di interesse o sul simbolo + consente quindi di navigare all'interno dei 4 livelli su cui è strutturato il prezzario. Con il click sul simbolo – si ritorna al precedente livello.

| REGIONE AUTONOMA DE SARDIGNA<br>REGIONE AUTONOMA DELLA SARDEGNA                                                                                                    |                                |                   |                         |                                   |                      |      |  |
|----------------------------------------------------------------------------------------------------|--------------------------------|-------------------|-------------------------|-----------------------------------|----------------------|------|--|
|                                                                                                    | 2018                           | ~                 | A                       | mbito Regionale                   | <b>پ</b> ۹           | 10 L |  |
| Tipologia                                                                                                    | PRODOTTI FINITI                |                   |                         |                                   | <i>~</i>             | _    |  |
| SAR18_PF                                                                                                    |                                |                   |                         |                                   |                      | ם    |  |
| Capitolo                                                                                                    | LAVORI STRADALI                |                   |                         |                                   | <                    | -    |  |
| 0/4/10_11.0001                                                                                                    |                                |                   |                         |                                   |                      | ם    |  |
| Sottocapitolo<br>SAR18_PF.0001.0001                                                                                                    | Demolizione, tagli e rimozioni |                   |                         |                                   | <i>←</i>             | ) —  |  |
|                                                                                                    |                                |                   |                         |                                   | ×                    | Д    |  |
| Articolo                                                                                                    | TAGLIO DI PAVIMENTAZIONI       | STRADALI eseguito | con sega semovente a di | sco, per una profondità di cm 15- | 20 pavimentazioni in | -    |  |
| 0/4/10_11:0001:0001:0001                                                                                                    | CONCLONED ATO BITOMINO         | ~                 |                         |                                   |                      | ۵    |  |
| Dettaglio Articolo: SAR18_PF.0001.0001.0001<br>Jnità di misura: m<br>Prezzo senza S. G. e Util. a m € 1,60<br>Prezzo a m € 2,02<br>Di cui oneri di sicurezza afferenti l'impresa € 0,00<br>Aanodopera € 1,22 (60,4%) | (1.5 %)                        |                   |                         |                                   | <i>←</i>             |      |  |
| Codice                                                                                                    |                                | u.m.              | Quantità                | Prezzo                            | Importo              |      |  |
| SAR18_SL.0002.0001.0012                                                                                                    |                                | ora               | 0,04                    | € 39,90                           | €1,60                | +    |  |
| Totale SAR18_SL                                                                                                    |                                |                   |                         |                                   | € 1,60               |      |  |
| Totale parziale (A)                                                                                                    |                                |                   |                         |                                   | € 1,60               |      |  |
| Spese generali (B)                                                                                                    |                                |                   |                         | 15 % di (A)                       | € 0,24               |      |  |

1° livello: **Tipologia** – descrizione della tipologia

2° livello: **Capitolo** – descrizione e classificazione della lavorazione o della attività e dell'organizzazione prevista.

3° livello: **Sottocapitolo** – subordinata al capitolo descrizione di maggior dettaglio

4° livello: **Articolo** – descrizione specifica della voce

**Dettaglio del Prezzo :** codice, U.M., prezzo netto, prezzo tot., incidenze sicurezza e manodopera

**Analisi prezzo :** tabella relativa alle quantità e prezzi unitari AT, PR e RU utilizzate per determinare il prezzo

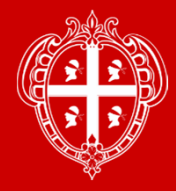

#### REGIONE AUTONOMA DE SARDIGNA REGIONE AUTONOMA DELLA SARDE

#### PREZZARIO LAVORI PUBBLIC

di sede stradale e relativo cassonetto, per l'eventuale bonifica del piano di posa della fondazione stradale in trincea, per gradonature, per opere di difesa o di presidio e per l'impianto di opere d'arte; per l'apertura della sede di impianto dei fabbricati; esclusa la demolizione di massicciate stradali esistenti; compreso il carico su automezzo ma escluso il trasporto a rilevato e il trasporto a rifiuto delle materie di scavo eccedenti. Compreso: la regolarizzazione delle scarpate e dei cigli e gli oneri per: disboscamento, taglio di alberi e cespugli, estirpazione di ceppaie, rimozione di siepi. In terreno sia sciolto che compatto, anche misto a pietre o trovanti di roccia di dimensioni fino a m<sup>3</sup> 0.50; escluso rocce dure e tenere.

Dettaglio Articolo: SAR18\_PF.0001.0002.0001 Unità di misura: m<sup>3</sup> Prezzo senza S. G. e Util. a m<sup>3</sup> € 3,07 Prezzo a m<sup>3</sup> € 3,88 Di cui oneri di sicurezza afferenti l'impresa € 0,01 (1,5 %) Manodopera € 1,17 (30,15 %)

| Codice                                                                        | u.m. | Quantită | Prezzo          | Importo |      |
|-------------------------------------------------------------------------------|------|----------|-----------------|---------|------|
| SAR18_RU.0001.0001.0003                                                       | ora  | 0,008    | € 26,41         | € 0,21  | + <- |
| SAR18_RU.0001.0001.0004                                                       | ora  | 0,0005   | € 33,08         | € 0,02  | +    |
| Totale SAR18_RU                                                               |      |          |                 | € 0.23  |      |
| SAR18_SL.0002.0013.0004                                                       | ora  | 0,005    | € 91,36         | € 0,46  | +    |
| SAR18_SL.0002.0013.0009                                                       | ora  | 0,011    | € 127,36        | € 1,40  | +    |
| SAR18_SL.0002.0013.0014                                                       | ora  | 0,011    | € 88,75         | € 0,98  | +    |
| Totale SAR18_SL                                                               |      |          |                 | € 2,84  |      |
| Totale parziale (A)                                                           |      |          |                 | € 3,07  |      |
| Spese generali (B)                                                            |      |          | 15 % di (A)     | € 0,46  |      |
| Di cui Oneri di sicurezza afferenti all'impresa per $\in$ 0,01 = 1,5 % di (B) |      |          |                 |         |      |
| Utile di impresa (C)                                                          |      |          | 10 % di (A + B) | € 0,35  |      |
| Totale articolo (A + B + C)                                                   |      |          |                 | € 3,88  |      |
| Incidenza manodopera                                                          |      |          |                 | 30,15 % |      |

Nel 4° livello (descrizione specifica della voce) viene visualizzata, qualora presente, l'analisi completa dell'articolo raggruppando i vari elementi dell'analisi per tipologia (Risorse umane, attrezzature, prodotti elementari, semilavorati e prodotti finiti)

Cliccando sul tasto + si espande la descrizione della voce

Cliccando sul codice articolo si viene indirizzati alla schermata dell'articolo contenente la descrizione completa di eventuale analisi dell'articolo

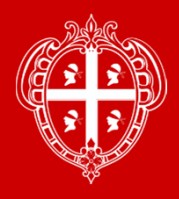

| REGIONE AUTÓNOMA DE SARDIGNA<br>REGIONE AUTONOMA DELLA SARDEGNA | P                                                                        | REZZARIO LAVORI PUBBLICI                                       |          |
|-----------------------------------------------------------------|--------------------------------------------------------------------------|----------------------------------------------------------------|----------|
| 0 5                                                             | 2018                                                                     | <ul> <li>Ambito Regionale</li> </ul>                           | <u> </u> |
| Tipologia<br>SAR18_AT                                           | ATTREZZATURE E TRASPORTI                                                 |                                                                | +        |
| Tipologia<br>SAR18_PF                                           | PRODOTTI FINITI                                                          |                                                                | +<br>D   |
|                                                                 | PREZZARIO LAVORI F                                                       |                                                                |          |
| 2018                                                            | ÷                                                                        | Ambito Regionale                                               | ~ Q      |
|                                                                 | muratur                                                                  | 6                                                              |          |
| Tipologia<br>SAR18_SL                                           | SEMILAVORATI                                                             |                                                                | +        |
|                                                                 |                                                                          |                                                                | L        |
| ( 2 2 B                                                         | <b>CONTATTI</b><br>Reviene Autonoma riella Saude                         | Claudo Secol                                                   |          |
|                                                                 | CONTATTI<br>Regione Autonoma della Sande<br>Regione Autonoma della Sande | Claudo Secol<br>gna • decol@regione.sardegna.k<br>croaces.coco |          |

Oltre che tramite la navigazione la ricerca e la selezione di una o più voci o di un articolo o più articoli può avvenire mediante l'uso dell'icona

Q

Un click permette l'apertura di una nuova barra dove scrivere la parola da ricercare.

Si deve tenere presente che il sistema riconosce la parola singolare e plurale e quindi è opportuno troncare la parola all'ultima vocale per avere maggiori risultati della ricerca

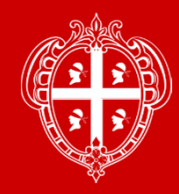

nell'esempio appena fatto la ricerca restituirà la seguente schermata:

Come si può vedere la ricerca è completa e vengono **mostrate tutte** le attinenze alla parola cercata presente nelle tipologie/capitoli/sottocapitoli e articoli, risultando così la ricerca <u>più ampia e completa</u>.

Chiaramente selezionando l'interno dell'area visualizzata si accede ai livelli successivi fino al dettaglio dell'articolo

| REGIONE AUTÓNOMA DE SARDIGNA<br>REGIONE AUTÓNOMA DELLA SARDEGNA | PREZZARIO L                                                                                                    | AVORI PUBBLICI     | l i             |
|-----------------------------------------------------------------|----------------------------------------------------------------------------------------------------|--------------------|-----------------|
| <u>۵</u> ۲                                                      | 2018 ~                                                                                                    | Ambito Regionale × | < [⁰ ±          |
|                                                                 | mu                                                                                                    | ratur 🔍            | annulla ricerca |
| Capitolo SAR18_PR.0037                                          | SAR18_PR PRODOTTI ELEMENTARI                                                                                    |                    | +               |
|                                                                 | LAILRIZIPER MORALORE                                                                                            |                    | Ц               |
|                                                                 | SAR18_SL SEMILAVORATI<br>SAR18 SL.0032 LATERIZI PER MURATURE                                                    |                    | +               |
| GARTO_GE.0032                                                   | LATERIZI PER MURATURE                                                                                           |                    | Д               |
| Sottocapitolo                                                   | SAR18_PF PRODOTTI FINITI                                                                                        |                    | +               |
| SAR18_PF.0001.0005                                              | SARIS_PF.0001 CAVER STRADAEL<br>SAR18_PF.0001.0005 Murature per lavori stradali<br>Murature per lavori stradali |                    | Д               |
| Sottocapitolo                                                   | SAR18_PF PRODOTTI FINITI                                                                                        |                    | +               |
| SAR18_PF.0012.0005                                              | SAR18_PF.0012 RESTAURO<br>SAR18_PF.0012.0005 Demolizioni di muratura<br>— <del>Demolitzioni di muratur</del> a  |                    | Д               |
| Sottocapitolo                                                   | SAR18_PF PRODOTTI FINITI                                                                                        |                    |                 |
| SAR18_PF.0012.0025                                              | SAR18_PF.0012 RESTAURO<br>SAR18_PF.0012.0025 Opere di ripristino su murature                                    | V                  | +<br>n •        |

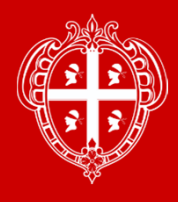

| 3 5                                 | 2018 ×                                                                                            | Ambito Regionale 🛛 👻 🔍 [ 🖓 🔍                    |
|-------------------------------------|---------------------------------------------------------------------------------------------------|-------------------------------------------------|
|                                     | muratu                                                                                            | r Q annula ricer                                |
| Capitolo<br>SAR18_PR.0037           | SAR18_PR PRODOTTI ELEMENTARI<br>SAR18_PR.0037 LATERIZI PER MURATURE                               | +                                               |
|                                     | LATERIZI PER MURATURE                                                                             | Д                                               |
| Capitolo<br>SAR18 SL.0032           | SAR18_SL SEMILAVORATI<br>SAR18_SL.0032 LATERIZI PER MURATURE                                      | +                                               |
|                                     | LATERIZI PER <mark>MURATUR</mark> E                                                               | ם                                               |
|                                     | SAR18_PF PRODOTTI FINITI                                                                          | +                                               |
| SAR18_FF.0001.0003                  | SAR18_PF.0001.0005 Murature per lavori stradali<br>Murature per lavori stradali                   |                                                 |
| Sottocapitolo<br>SAR18 PF.0012.0005 | SAR18_PF PRODOTTI FINITI<br>SAR18_PF-0012 RESTAURO                                                | +                                               |
|                                     | SAR18_PF-0012.0005 Demolizioni di <mark>muralut</mark> a<br>Demolizioni di <mark>muratur</mark> a |                                                 |
| Sottocapitolo<br>SAR18 PF.0012.0025 | SAR18_PF PRODOTTI FINITI<br>SAR18_PF.0012 RESTAURO                                                | +                                               |
|                                     | SAR18_PF.0012.0025 Opere di ripristino su murature                                                | <ul> <li>&lt; 1<sup>2</sup></li> <li></li></ul> |
|                                     |                                                                                                   |                                                 |

In base all'esito della ricerca si può sempre selezionare l'icona "+ o -" per accedere al livello successivo o tornare al livello precedente

Cliccare su l'icona per aggiungere uno o più tipologie/ capitoli/sottocapitoli /articoli ai preferiti e procedere all'esportazione personalizzata nei vari formati di un prezzario estratto dal Prezzario regionale

Di conseguenza l'icona 🗋 nella barra in cima alla pagina mostrerà il numero delle selezioni effettuate

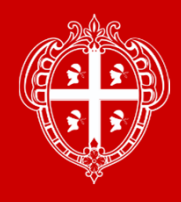

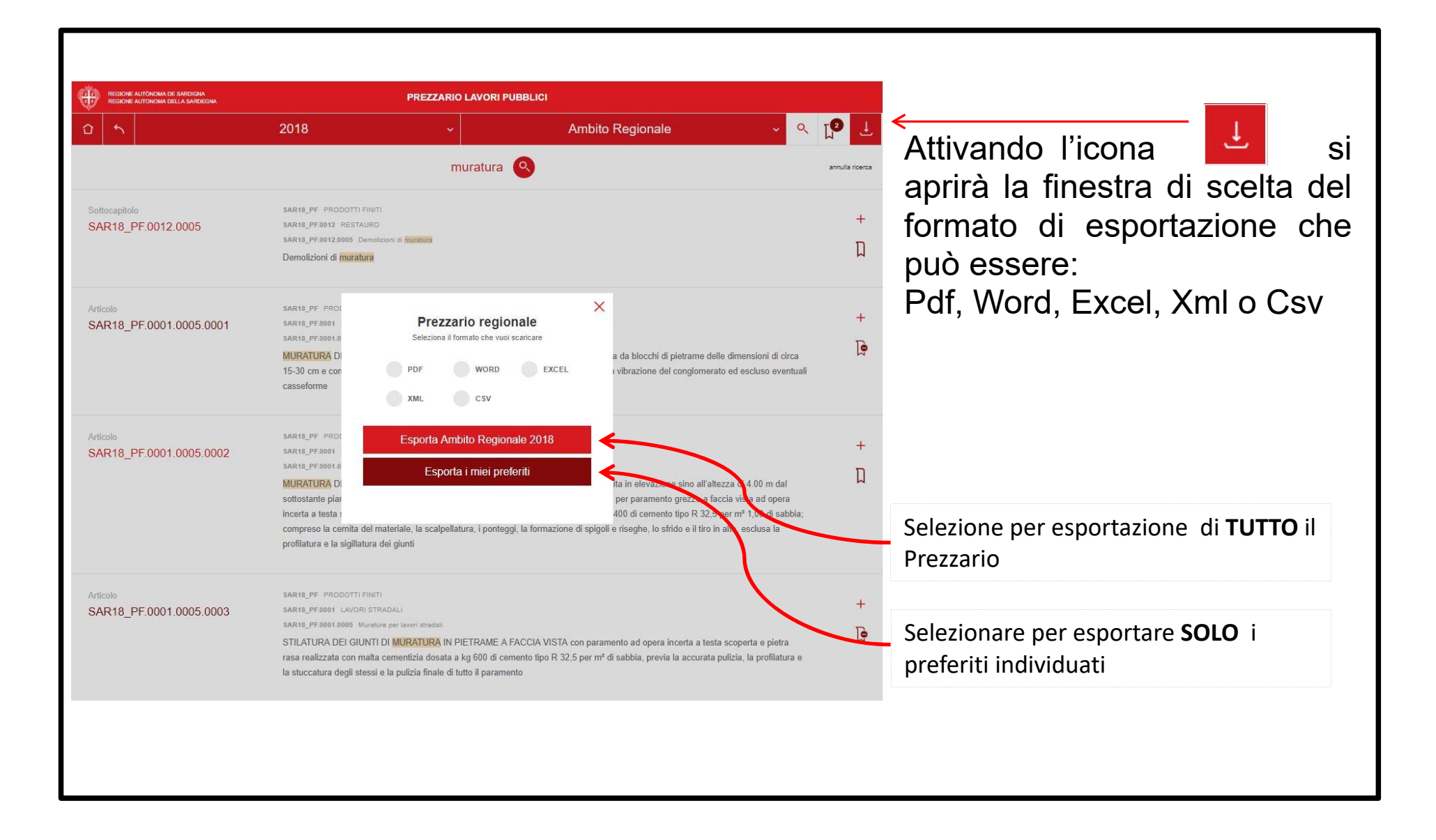

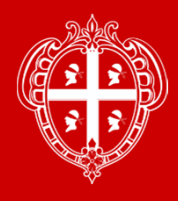

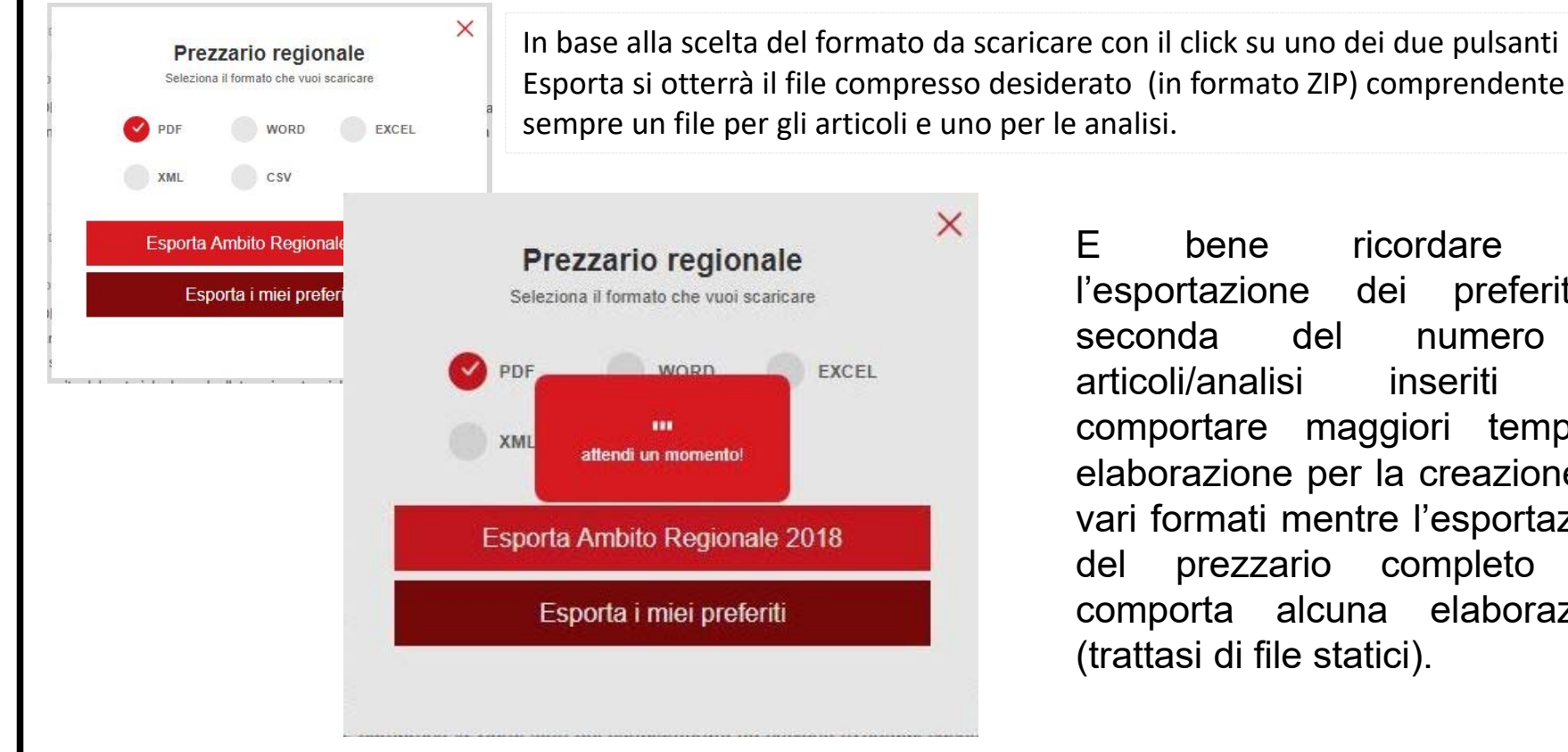

E bene ricordare che l'esportazione dei preferiti а seconda del di numero articoli/analisi inseriti può comportare maggiori tempi di elaborazione per la creazione dei vari formati mentre l'esportazione del prezzario completo non comporta alcuna elaborazione

(trattasi di file statici).

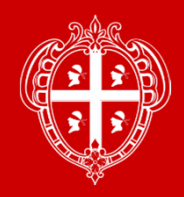

#### Layout file pdf articoli REGIONE AUTÒNOMA DE SARDIGNA **REGIONE AUTONOMA DELLA SARDEGNA** Codice regionale: SAR18 PF.0013.0013.0094 Sottocapitolo: 0013 - Pavimenti / rivestimenti / battiscopa Articolo: 0094 - PAVIMENTO IN LASTRE DI GRANITO SPESSORE cm.3, tagliato grezzo a fil di sega e LEVIGATO E LUCIDATO IN OPERA in formati fissi 25x50,30x60,30x30, compresi tagli, sfridi derivanti dall'adattamento alla forma e dimensioni dei vani da pavimentare ed esclusi quelli derivanti da particolari esigenze decorative, compresa la malta di allettamento, la stuccatura con cementi bianchi opportunamente colorati con ossidi, la levigatura, la lucidatura a piombo e la pulizia finale con lastre di granito ROSA NULE Unità di misura metri quadri 203.93 Prezzo finale euro Prezzo senza S.G. e utili imp. euro 161.21 Incidenza manodopera al 39.71% per euro 80,99 Note: spese generali euro 24,18 (15%) di cui oneri di sicurezza afferenti l'impresa per euro 0,36 (1,5%) e utile d'impresa euro 18,54 Codice regionale: SAR18 PF.0013.0013.0095 Sottocapitolo: 0013 - Pavimenti / rivestimenti / battiscopa Articolo: 0095 - PAVIMENTO IN LASTRE DI GRANITO SPESSORE cm.3, tagliato grezzo a fil di sega e LEVIGATO E LUCIDATO IN OPERA in formati fissi 25x50,30x60,30x30, compresi tagli, sfridi derivanti dall'adattamento alla forma e dimensioni dei vani da pavimentare ed esclusi quelli derivanti da particolari esigenze decorative, compresa la malta di allettamento, la stuccatura con cementi bianchi opportunamente colorati con ossidi, la levigatura, la lucidatura a piombo e la pulizia finale con lastre di granito GHIANDONE Unità di misura metri quadri Prezzo finale euro 199,10 Prezzo senza S.G. e utili imp. euro 157.39 Incidenza manodopera al 37,73% per euro 75,13 Note: spese generali euro 23,61 (15%) di cui oneri di sicurezza afferenti l'impresa per euro 0,35 (1,5%) e utile d'impresa euro 18,10 Codice regionale: SAR18 PF.0013.0013.0096 0013 - Pavimenti / rivestimenti / battiscopa Sottocapitolo: 0096 - PAVIMENTO IN LASTRE DI GRANITO SPESSORE cm.3, tagliato grezzo a fil di sega e LEVIGATO E LUCIDATO IN OPERA in formati Articolo: fissi 25x50,30x60,30x30, compresi tagli, sfridi derivanti dall'adattamento alla forma e dimensioni dei vani da pavimentare ed esclusi quelli derivanti da particolari esigenze decorative, compresa la malta di allettamento, la stuccatura con cementi bianchi opportunamente colorati con ossidi, la levigatura, la lucidatura a piombo e la pulizia finale con lastre di granito ROSA BETA Unità di misura metri quadri

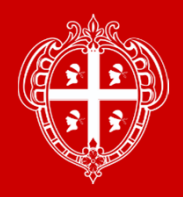

#### Layout file pdf analisi

| Codice                  | Des                                                                                                    | crizione estesa / analisi                                                                                                    | Quantità | Importo unitario | Importo<br>TOTALE |
|-------------------------|----------------------------------------------------------------------------------------------------|----------------------------------------------------------------------------------------------------|----------|------------------|-------------------|
| SAR18_PF.0001.0002.0001 | SCAVO DI SBANCAMENTO in<br>anche in presenza d'acqua, p<br>relativo cassonetto, per l'eve<br>fondazione stradale in trincee<br>presidio e per l'impianto di op<br>dei fabbricati; esclusa la dem<br>compreso il carico su autome<br>trasporto a rifiuto delle mater<br>regolarizzazione delle scarpa<br>taglio di alberi e cespugli, est<br>terreno sia sciolto che compa<br>dimensioni fino a m <sup>3</sup> 0.50; es<br>ELEMENTI: | materie di qualsiasi natura, ascutte o bagnate,<br>er l'apertura o l'ampliamento di sede stradale e<br>ntuale bonifica del piano di posa della<br>, per gradonature, per opere di difesa o di<br>pere d'arte; per l'apertura della sede di impianto<br>olizione di massicciate stradali esistenti;<br>zzo ma escluso il trasporto a rilevato e il<br>ie di scavo eccedenti. Compreso: la<br>te e dei cigli e gli oneri per: disboscamento,<br>irpazione di ceppaie, rimozione di siepi. In<br>tto, anche misto a pietre o trovanti di roccia di<br>cluso rocce dure e tenere. |          |                  |                   |
|                         | SAR18_RU.0001.0001.0003                                                                                                    | - OPERAIO COMUNE (Media Regionale) - ora                                                                                                    | 0,0080   | 26,41            | 0,21              |
|                         | SAR18_RU.0001.0001.0004                                                                                                    | - CAPO-SQUADRA (Media Regionale) - ora                                                                                                    | 0,0005   | 33,08            | 0,02              |
|                         | SAR18_SL.0002.0013.0004                                                                                                    | <ul> <li>ESCAVATORE CINGOLATO già esistente in<br/>cantiere, compresi l'operatore, i consumi<br/>di carburante, lubrificanti e ricambi, la<br/>manutenzione e l'assicurazione (potenza<br/>HP 154) peso 180 q.li - ora</li> </ul>                                                                                                    | 0,0050   | 91,36            | 0,46              |
|                         | SAR18_SL.0002.0013.0009                                                                                                    | <ul> <li>TRATTORE APRIPISTA CINGOLATO, a lama<br/>frontale fissa o orientabile, dotato di ripper<br/>monodente o tridente, già esistente in<br/>cantiere, compreso l'operatore, i consumi<br/>di carburante, lubrificanti, ricambi, oneri di<br/>manutenzione, e compresa l'assicurazione<br/>(HP 215) peso 220 q.li, ripper monodente<br/>H m 0,70 - ora</li> </ul>                                                                                                    | 0,0110   | 127,36           | 1,40              |
|                         | SAR18_SL.0002.0013.0014                                                                                                    | <ul> <li>PALA CARICATRICE GOMMATA già<br/>esistente in cantiere, compresi l'operatore<br/>e i consumi di carburante, lubrificanti,<br/>ricambi, manutenzione e assicurazione<br/>(potenza HP 160) peso 120 q.li benna da<br/>2.10 mc - ora</li> </ul>                                                                                                    | 0,0110   | 88,75            | 0,98              |
|                         |                                                                                                    | Sommano euro (A)                                                                                                    |          |                  | 3,07              |
|                         | Spese generali (B)                                                                                                    | = 15% * A (compresi oneri di sicurezza afferenti<br>all'impresa per euro 0,01 = 1,5% * B                                                                                                    |          |                  | 0,46              |
|                         |                                                                                                    | Utili di impresa (C) = $10\% * (A + B)$                                                                                                    |          |                  | 0,35              |
|                         |                                                                                                    | TOTALE (A + B + C) euro / metri cubi                                                                                                    |          |                  | 3,88              |
|                         |                                                                                                    | Incidenza manodopera                                                                                                    |          |                  | (30,15%)          |

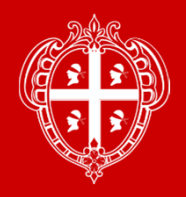

#### Layout file xls analisi

| A                        | В                                        | С                                                                                                    | D                            | E                         | F                      | G         |
|--------------------------|------------------------------------------|----------------------------------------------------------------------------------------------------|------------------------------|---------------------------|------------------------|-----------|
| 2                        |                                          |                                                                                                    |                              |                           |                        |           |
| 3                        |                                          |                                                                                                    |                              |                           |                        |           |
| SAR18_PF.0001.0002.000   | 1 PRODOTTI FINITI - LAVOR                | RI STRADALI                                                                                                    |                              |                           |                        |           |
|                          | Movimenti di materie - SC                | AVO DI SBANCAMENTO in materie di qualsiasi natura, ascut                                                                               | te o bagnate, anche in pre   | esenza d'acqua, per l'ape | ertura o l'ampliamen   | ito di    |
|                          | sede stradale e relativo cas             | ssonetto, per l'eventuale bonifica del plano di posa della fonda                                                                       | izione stradale in trincea,  | per gradonature, per ope  | re di difesa o di pres | sidio e   |
|                          | automezzo ma escluso il tr               | e, per l'apertura della sede ul implanto dell'abbricati, esclusa<br>asporto a rilevato e il trasporto a rifiuto delle materie di scavo | eccedenti Compreso la        | regolarizzazione delle so | ramate e dei cigli e   | ali oneri |
|                          | per disboscamento taglio                 | di alberi e cespugli, estirpazione di ceppaie, rimozione di sier                                                                       | pi In terreno sia sciolto ch | e compatto, anche misto   | a pietre o trovanti o  | di roccia |
|                          | di dimensioni fino a m <sup>3</sup> 0.50 | ): escluso rocce dure e tenere.                                                                                                    |                              |                           |                        |           |
| 5                        |                                          | •                                                                                                    |                              |                           |                        |           |
| ā                        | Prezzo a metri cubi 3,88                 |                                                                                                    |                              |                           |                        |           |
| Cadiaa analisi           | Codico dottoglio                         | Cottooonitolo/Articolo                                                                                                    | Iloito' di misuro            | Quantita                  | Prozze uniterie        | Import    |
| SAR18 PE 0001 0002 0001  | SAR18 RU 0001 0001 0003                  | Operai (Media regionale) - OPERAIO COMUNE (Media                                                                                       |                              | 0.01                      | 26 41                  | 0.2       |
| 0/1110_11.0001.0002.0001 | 0,1(10_1(0.0001.0001.0005                | Regionale)                                                                                                    | olu                          | 0,01                      | 20,41                  | 0,2       |
|                          |                                          | and Carlos and Antonia                                                                                                    |                              |                           |                        |           |
| SAR18 PF.0001.0002.0001  | SAR18 RU.0001.0001.0004                  | Operai (Media regionale) - CAPO-SQUADRA (Media Regionale)                                                                              | ora                          | 0.00                      | 33,08                  | 0,0       |
|                          | 1.5                                      |                                                                                                    |                              |                           |                        |           |
| )                        |                                          |                                                                                                    |                              |                           |                        |           |
|                          |                                          | Totale RU                                                                                                    |                              |                           |                        | 0,2       |
| SAR18_PF.0001.0002.0001  | SAR18_SL.0002.0013.0004                  | Macchinario per movimento materie e scavi - ESCAVATORE                                                                                 | ora                          | 0,01                      | 91,36                  | 0,4       |
|                          |                                          | CINGOLATO già esistente in cantiere, compresi l'operatore, i                                                                           |                              |                           |                        |           |
|                          |                                          | consumi di carburante, lubrificanti e ricambi, la manutenzione e                                                                       |                              |                           |                        |           |
| SAR18_PF.0001.0002.0001  | SAR18_SL.0002.0013.0009                  | Macchinario per movimento materie e scavi - TRATTORE                                                                                   | ora                          | 0,01                      | 127,36                 | 1,4       |
|                          |                                          | APRIPISTA CINGULATO, a lama frontale fissa o orientabile,<br>dotato di ripper monodente o tridente, dià esistente in cantiere          |                              |                           |                        |           |
|                          |                                          | comprose Panaratore, i consumi di carburante Jubriticanti                                                                              |                              |                           |                        |           |
| SAR18_PF.0001.0002.0001  | SAR18_SL.0002.0013.0014                  | Macchinario per movimento materie e scavi - PALA<br>CARICATRICE COMMATA dià esistente in captiere, compresi                            | ora                          | 0,01                      | 88,75                  | 0,9       |
|                          |                                          | l'operatore e i consumi di carburante, lubrificanti, ricambi,                                                                          |                              |                           |                        |           |
|                          |                                          | monutenzione e ecolograzione (notenza UD 100) nece 100 e li                                                                            |                              |                           |                        | 0.0       |
|                          |                                          | Totale SL                                                                                                    |                              |                           |                        | 2,84      |
|                          |                                          | Totale Parziale (A)                                                                                                    |                              | 150/ 11/10                |                        | 3,0       |
| 7                        |                                          | Spese generali (B)                                                                                                    | 0                            | 15% di (A)                |                        | 0,46      |
| 5                        |                                          | di cui per oneri sicurezza                                                                                                    | 0,                           | 10% di (B)                |                        | 0.24      |
|                          |                                          | Totale ( $\Delta + B + C$ )                                                                                                    |                              | 10% UI (A + D)            |                        | 3,90      |
|                          |                                          | Incidenza manodonera                                                                                                    |                              |                           | ,                      | 30 15%    |
| 2                        |                                          | incidenza manodopera                                                                                                    |                              |                           |                        | 00,107    |